## UCPath Transactor Instructions

## Entering **Pay for Family Care + Bonding (PFCB)** Additional Pay

**NAVIGATION** PeopleSoft > UC Customizations > Extensions > PayPath Actions > **Additional Pay Tab** 

Navigate to the Additional Pay tab in PayPath and review the "Current Additional Pay" section on the right side of the screen.

| <b>Current Additional Pay</b> | ·          |                   | Find View All | First 🕢 1 of 1 🕟 Last |  |  |  |
|-------------------------------|------------|-------------------|---------------|-----------------------|--|--|--|
| Earnings Code:                | SAS        | Stipend-Admin-Sta | aff           |                       |  |  |  |
| Effective Date                |            |                   | Find View All | First 🕢 1 of 1 🕑 Last |  |  |  |
| Effective Date:               | 02/01/2021 |                   |               |                       |  |  |  |
| Payment Details               |            |                   | Find View All | First 🕢 1 of 1 🕟 Last |  |  |  |
| Addl Seq #                    | 1          |                   |               |                       |  |  |  |
| End Date:                     | 01/31/2022 | Reason:           | Not Specified |                       |  |  |  |
| Pay Period Amt:               | \$2,039.12 |                   |               |                       |  |  |  |
| Goal Amount:                  |            | Goal Balanc       | e:            |                       |  |  |  |
| S OK to Pay                   |            |                   |               |                       |  |  |  |
| Applies To Pay Peri           | ods        |                   |               |                       |  |  |  |
| First Se                      | econd Thir | ď                 |               |                       |  |  |  |

**STEPS** In the "New Additional Pay" section on the left side of the screen:

- 1. Enter earnings code SAS
- 2. Enter current effective BEGIN date of additional pay
- 3. Click 'Override Data'

| New Additional Pay | /           |   | Find View All       | First 🕚 1 of 1 🕟 Last |
|--------------------|-------------|---|---------------------|-----------------------|
| *Earnings Code:    | SAS         | Q | Stipend-Admin-Staff | + -                   |
| Effective Date     |             |   | Find View All       | First 🕢 1 of 1 🕟 Last |
| *Effective Date:   | 02/01/2021  |   |                     | + -                   |
| Payment Detai      | ls          |   | Find View All       | First 🕢 1 of 1 🕟 Last |
| Addl Seq #:        | 1           |   | Override Data       | + -                   |
| End Date:          | 01/31/2022  |   | Reason: Not S       | Specified             |
| Pay Period Amt:    | \$2,039.12  |   |                     | 3                     |
| Goal Amount:       |             |   | Goal Balance:       | Ŭ                     |
| Prorate Addition   | onal Pay    |   |                     |                       |
| Applies To Pay F   | Periods     |   |                     |                       |
| First S            | econd Third |   |                     |                       |
|                    |             |   |                     |                       |

4. After clicking "Override Data," change the end date to: *the day BEFORE the PFCB leave begins* 

|   | New Additional Pay     |            |     | Find View         | All    | First   |   | 1 of 1 | 🕑 Last |
|---|------------------------|------------|-----|-------------------|--------|---------|---|--------|--------|
| 4 | *Earnings Code:        | SAS        | Q   | Stipend-Admin-Sta | ff     |         |   |        | + -    |
|   | Effective Date         |            |     | Find View A       | ll I   | First ( | • | 1 of 1 | 🕑 Last |
|   | *Effective Date:       | 02/01/2021 |     |                   |        |         |   |        | + -    |
|   | Payment Details        | 5          |     | Find View A       | All    | First   |   | 1 of 1 | 🕑 Last |
|   | Addl Seq #:            | 1          | _   | Override I        | Data 🗧 |         | ] |        | + -    |
|   | End Date:              | 06/25/2021 |     | Reason:           | Not Sp | pecifie |   |        | $\sim$ |
|   | Pay Period Amt:        | \$2,039.12 |     |                   |        |         |   |        | 2      |
|   | Goal Amount:           |            |     | Goal Balance:     |        |         |   |        |        |
|   | Prorate Additional Pay |            |     |                   |        |         |   |        |        |
|   | Applies To Pay Periods |            |     |                   |        |         |   |        |        |
|   | ✓ First Second Third   |            |     |                   |        |         |   |        |        |
|   |                        |            | *** |                   |        |         |   |        |        |

In this example, if the PFCB leave begins on Monday, June 28, 2021, the last day the employee is on pay status, including additional pay is Friday, June 25, 2021.

\*\*\*

## Returning to Pay Status after PFCB Leave

To reinstate the additional pay, create a new additional pay with the new begin and end dates.